# MANUAL APLIKASI Pendataan Calon Peserta Ujian Nasional 2013

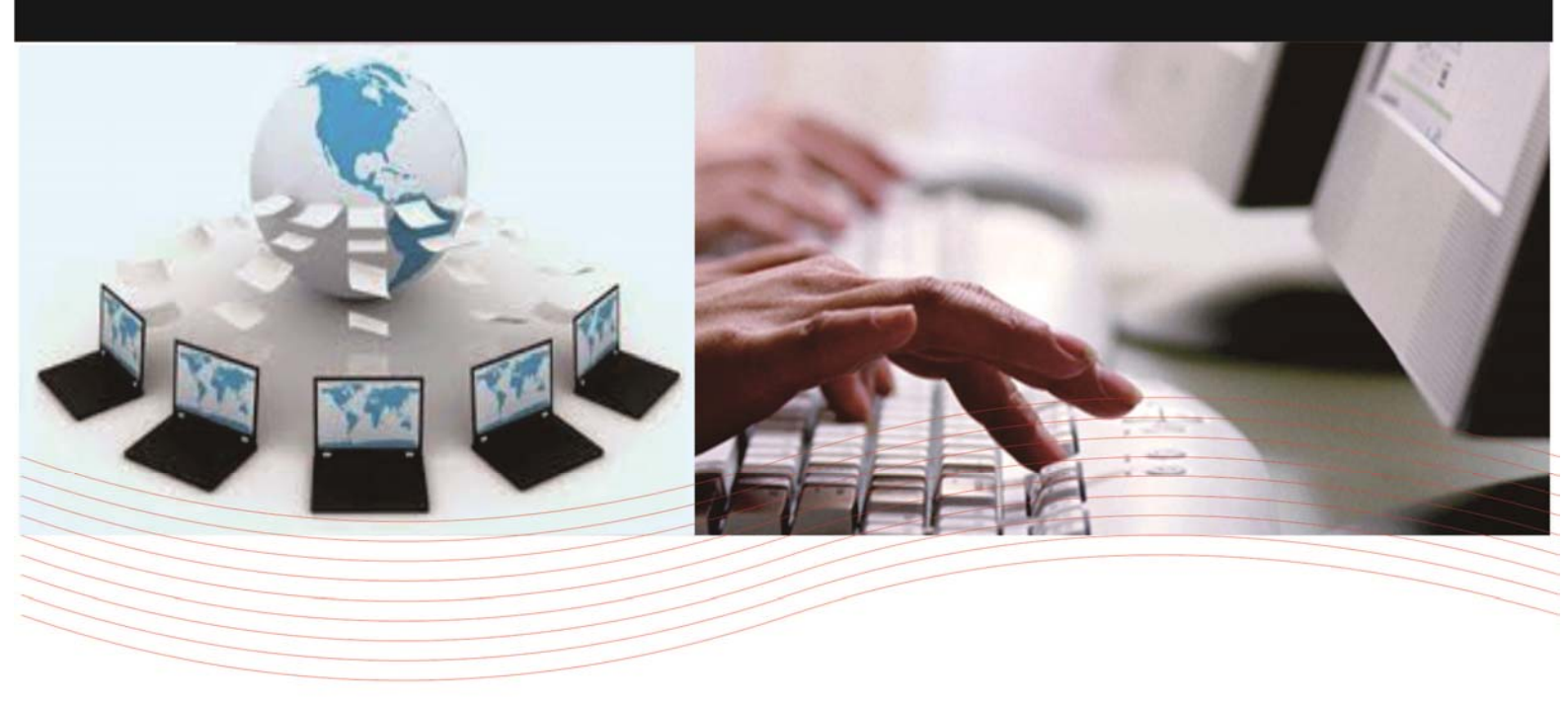

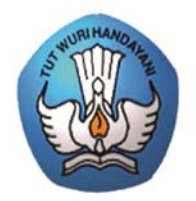

KEMENTERIAN PENDIDIKAN DAN KEBUDAYAAN BADAN PENELITIAN DAN PENGEMBANGAN PUSAT PENILAIAN PENDIDIKAN

## I. PENDAHULUAN

Pusat Penilaian Pendidikan mengembangkan sistem Pendataan Calon Peserta Ujian Nasional Online 2013 SMP berawal pada pelaksanaan UN tahun ajaran 2009/2010 yang mana saat itu hanya berfungsi untuk pemeliharaan data siswa saja. Pendataan Calon Peserta Ujian Nasional pada tahun 2010 dan sebelumnya hanya dijaring oleh panitia tingkat Provinsi dengan menggunakan program secara offline dan waktu deadline yang digunakan terlalu dekat dengan pelaksanaan UN.

Sejalan dengan bergeraknya waktu, dan kebutuhan rekap data calon perserta UN yang lebih awal, serta berkembangnya teknologi yang mudah didapat dan digunakan, kami merasa perlu merubah metode pendataan yang biasa di gunakan pada waktu lampau dengan metode online. Karena hal tersebut kami membuat "Panduan Sistem Pendataan Calon Peserta Ujian Nasional Online 2013" untuk mempermudah penggunaannya.

Panduan ini merupakan gabungan dari beberapa modul Sistem Pendataan Calon Peserta Ujian Nasional Online 2013, yang khusus membahas pendataan calon peserta secara online.

Kami berharap "Panduan Penggunaan Sistem Pendataan Calon Peserta Ujian Nasional Online 2013" ini dapat bermanfaat sebagai pegangan atau referensi bagi tenaga tenaga teknis komputerisasi UN di seluruh Indonesia untuk mengatasi permasalahan yang dihadapi dalam mengoperasikan program yang kami buat.

## II. SPESIFIKASI

## A. Spesifikasi Hardware

Pada modul ini akan dijelaskan mengenai spesifikasi komputer yang akan digunakan untuk melakukan proses pengentrian ke dalam sistem Pendataan online. Dimana spesifikasi tersebut akan dibagi menjadi 2 yaitu sepesifikasi perangkat keras (Hardware) dan spesifikasi perangkat lunak (Software). Untuk perangkat keras sebaiknya komputer yang digunakan tidak akan terasa lambat dalam menjalankan aplikasi atau pun menampilkan informasi dari internet, bebas virus atau pun gangguan lainnya yang disebabkan oleh perangkat keras ataupun sistem operasinya. Berikut Rekomendasi untuk Perangkat Keras dan Perangkat Lunak.

## 1. Perangkat Keras

Sebaiknya menggunakan komputer dengan spesifikasi minimum :

| Prosesor | : Pentium III dan diatasnya (atau AMD Athlon XP) |
|----------|--------------------------------------------------|
| Memori   | : 128 MB                                         |
| Adapter  | : VGA 16 Bit (32 Mb) dengan resolusi 1024 x 800  |
| Printer  | : Laser jet / Deskjet (printer tinta atau laser) |

### 2. Perangkat Lunak

Dalam hal ini lebih menunjuk ke dalam sistem operasi (OS) yang digunakan minimum Windows XP Home / Profesional Edition

### B. Spesifikasi Software

Pada modul ini akan dijelaskan mengenai spesifikasi aplikasi yang harus tersedia atau terinstall di dalam komputer user yang berhubungan dengan proses pengentryan data.

#### 1. Browser Internet

Merupakan suatu aplikasi yang digunakan untuk menampilkan halaman-halaman web yang berhubungan dengan proses pengentrian data, pengolahan atau pengeditan data. Browser ini sangat diperlukan karena modul-modul dalam sistem Pendataan Calon Peserta UN online adalah berupa halaman web yang diletakkan pada situs World Wide Web (www). Sehingga memungkinkan user melakukan proses entry pendaftaran siswa melalui jaringan internet tanpa harus menggunakan aplikasi khusus.

Detail spesifikasi browser yang disarankan adalah :

Nama Browser : Mozilla Firefox Versi Terbaru Produksi :Mozilla

### 2. Microsoft Excel

Merupakan suatu aplikasi keluaran Microsoft Corporation yang digunakan untuk menampilkan informasi dalam bentuk spreadsheet.Aplikasi ini dibutuhkan untuk mendukung sistem Pendataan Calon Peserta UN Online karena Laporan yang dihasilkan ada dalam bentuk xls (entension dari microsoft excel). Sehingga dengan bantuan atau fitur-fitur yang tersedia di microsoft excel memungkinkan Anda untuk mempercantik bentuk tampilan laporan sebelum Anda mencetaknya.

Detail spesifikasi minimum yang diminta adalah :

Nama : Microsoft Excel versi 2000 atau diatasnya

Produksi : Microsoft

### III. MEMULAI SISTEM PENDATAAN

#### A. Proses Login

| Username      |             |
|---------------|-------------|
| Password      |             |
| Security Code | <b>PKXK</b> |

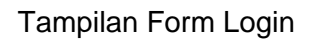

Pertama-tama yang harus Anda lakukan sebelum melakukan proses pengentryan data siswa adalah melakukan login ke dalam sistem. Untuk login ini Anda harus mengetahui username dan password yang telah diberikan.

### Prosedur Login,adalah:

- Langkah 1 : Pada saat pertama kali dibuka maka Anda akan berada di halaman web form login
- Langkah 2 : Masukkan Username pada kolom User Name dan password pada kolom Password
- Langkah 3 : Masukkan kode Captcha sesuai dengan yang muncul di layar pada kolom Security Code
- Langkah 4 : Klik tombol Login. Bila muncul pesan kesalahan berarti Anda salah memasukkan User Name atau Password, Anda harus mengulangi pengisiannya

Langkah 5 : Selanjutnya bila telah berhasil login Anda akan di bawa ke modul Utama Sistem yang berisi Informasi pengguna yang sesuai dengan profil Anda.

#### B. Halaman Utama

Setelah proses login berhasil, Halaman Utama merupakan halaman pertama kali muncul.

| Actions (A)                                                                                                    | Welcome                                                               |
|----------------------------------------------------------------------------------------------------|-----------------------------------------------------------------------|
| Hone<br>Upbad<br>DotaMaster<br>Abupater<br>Kabupater/Nota<br>Scenish<br>Scenish                                      | PENDATAAN SISWA UNJIAN NASIONAL<br>SD/MI<br>TAHUN PELAJARAN 2012/2013 |
| Rekap (2)<br>Scholah<br>Schwa<br>Kelas & Sampul                                                                      | Kolom Berita Provinsi Jawa Barat                                      |
| Kelengkapan Data (R)<br>Sectiah Belum Upland<br>Sectiah Delum Lengkap<br>Servin Delum Lengkap<br>Tools<br>My Account | b₂.                                                                   |

Halaman Utama menyajikan informasi yang dikirimkan oleh Admin Pusat dan Admin Provinsi.

Beberapa tampilan yang perlu diperhatikan pada tampilanini :

1. Kolom Berita

| Welcome                    |                                                                       |  |
|----------------------------|-----------------------------------------------------------------------|--|
|                            | PENDATAAN SISWA UNJIAN NASIONAL<br>SD/MI<br>TAHUN PELAJARAN 2012/2013 |  |
| Kolom Berita Provinsi Jawa | Barat                                                                 |  |
|                            | 6                                                                     |  |
|                            |                                                                       |  |

2. Bagian Menu

Menu merupakan navigasi untuk menuju ke fasilitas yang ingin di aktifkan. Menumenu pada aplikasi pendataan ini diperlihatkan pada gambar di bawah ini :

| Actions                | 8 |
|------------------------|---|
| Home                   |   |
| Upload                 |   |
| Download               |   |
| Data Master            | 8 |
| Provinsi               |   |
| Kabupaten/Kota         |   |
| Sekolah                |   |
| Sowa                   |   |
| Rekap                  | 2 |
| 📕 Sekolah              |   |
| 📕 Seva                 |   |
| Kelas & Sampul         |   |
| Kelengkapan Data       | 2 |
| E Sekolah Belum Upload |   |
| Sekolah Belum Lengkap  |   |
| 📕 Siswa Belun Lengkap  |   |
| Tools                  |   |
| My Account             |   |
|                        |   |

### C. Actions (Menu Utama)

Modul Actions berisi beberapa menu diantaranya Home, Upload dan Download.

a. Home

Menu Home digunakan untuk kembali ke Halaman Utama dari aplikasi Pendataan.

b. Upload

Menu Upload merupakan fasilitas yang digunakan untuk mengupload data, baik Data Sekolah maupun Data Siswa, adapun tampilan dari Menu Upload sebagai berikut :

| uploader           |             |         | × |
|--------------------|-------------|---------|---|
| 🗿 Tambah 🛛 🥥 Hapus |             | 👍 Uploa | d |
| Nama File          | Ukuran      | Status  |   |
| BIO13_0201001D.DBF | 17 KB       | Queued  |   |
| BIO13_0201002D.DBF | 23 KB       | Queued  |   |
| BIO13_0201003D.DBF | 10 KB       | Queued  |   |
| BIO13_0201004D.DBF | 25 KB       | Queued  |   |
| BIO13_0201005D.DBF | 14 KB       | Queued  |   |
|                    |             |         | _ |
|                    | Ready to up | oad     |   |

Langkah-langkah mengupload data :

- 1. Klik TombolTambah
- 2. Pilih Berkas yang akan di Upload
- 3. Klik tombol Uploadjika berkas sudah ditambahkan.
- 4. Untuk menghapus gunakan tombol Hapus
- c. Download

MenuDownload merupakan fasilitas yang digunakan sebagai sarana untuk men-Download data.Dalam Menu Download terdapat dua pilihan yaitu Sekolah dan Siswa.

| Provinsi O2. JAWA BARAT   Kab/Kota 01. KOTA BANDUNG |          |                  | <del></del> |   |
|-----------------------------------------------------|----------|------------------|-------------|---|
| Provinsi 02. JAWA BARAT   Kab/Kota 01. KOTA BANDUNG | Pilih    | Sekolah          | Siswa       |   |
| Kab/Kota 01. KOTA BANDUNG                           | Provinsi | 02. JAWA BARAT   |             | ~ |
|                                                     | Kab/Kota | 01. KOTA BANDUNG |             | ~ |

Langkah-langkah mendownload data:

- 1. Download Sekolah
  - Pilih Provinsi
  - Pilih Kabupaten/Kota
  - Klik Tombol Download
- 2. Download Siswa

| Download |                           |       |
|----------|---------------------------|-------|
| Pilih    | Sekolah  Siswa            |       |
| Provinsi | 02. JAWA BARAT            | ~     |
| Kab/Kota | 01. KOTA BANDUNG          | ~     |
| Mulai    | 001. SD NEGERI CARINGIN 1 | ~     |
| Sampai   | 004. SD NEGERI CIBOGO     | ~     |
|          | Download                  | Batal |

- Pilih **Provinsi**
- Pilih Kabupaten/Kota
- Pilih Mulai untuk mengatur data sekolah awal yang akan didownload
- Pilih Sampai untuk mengatur data sekolah terakhir yang akan didownload
- Klik Tombol Download

#### D. Data Master

Pada modul Data Master ini terdapat empat menu, yaitu Provinsi, Kabupaten/Kota, Sekolah dan Siswa.Tidak semua User dapat melakukan penambahan, pengubahan dan penghapusan terhadap data master.Hanya User Pusat yang punya hak akses penuh terhadap data master.

a. Provinsi

Menu Provinsi digunakan untuk mensetup data provinsi, untuk user pusat bisa menambah, mengubah dan menghapus, sedangkan user provinsi hanya bisa mengubah provinsi tersebut saja, untuk user kabupaten dan sekolah hanya bisa melihat.

| Provinsi    |            |                  |                           |         |            |
|-------------|------------|------------------|---------------------------|---------|------------|
| Kode Prop 🔺 | Provinsi   | Nama Dinas       | Alamat                    | Telepon | Nama Kadis |
| 02          | JAWA BARAT | DINAS PENDIDIKAN | JL. RAJIMAN NO. 6 BANDUNG |         |            |
|             |            |                  |                           |         |            |

b. Kabupaten/Kota

Menu Kabupaten/Kotadigunakan untuk mensetup data Kabupaten/Kota.Untuk user pusat dan provinsi bisa menambah, mengubah dan menghapus, sedangkan user kabupaten hanya bisa mengubah kabupaten/kota tersebut saja.Dalam menu Kabupaten/Kota terdapat dua tombol yaitu Edit (Kabupaten/Kota) dan Sub Rayon.

| Kabupaten / Kota |                 |               |                               |                        |
|------------------|-----------------|---------------|-------------------------------|------------------------|
| 📝 Edit 🛛 📰 Sut   | Rayon           |               |                               |                        |
| Kode Provinsi    | Kode Kota/Kab 🔺 | Nama Kota/Kab | Nama Dinas                    | Alamat                 |
| 02               | 01              | KOTA BANDUNG  | DINAS PENDIDIKAN KOTA BANDUNG | Jl. Ahmad Yani No. 239 |
|                  |                 |               |                               |                        |

Langkah-langkah pengisian data Kabupaten/Kota :

1. Klik Tombol Edit untuk Mengubah, kemudian akan muncul Form sebagai berikut :

| 01                       |
|--------------------------|
| 01                       |
| KOTA BANDUNG             |
| DINAS PENDIDIKAN KOTA BA |
| Drs. H. OJI MAHROJI      |
|                          |
|                          |
|                          |

- 2. Isi Data Dinas, Kontak dan SKHUN dengan benar
- 3. Klik Tombol Simpanjika data sudah terisi dengan benar.

Langkah-langkah pengisian data Sub Rayon :

1. Klik Tombol Sub Rayon untuk mengisi dan Sub Rayon, kemudian akan muncul Form sebagai berikut :

| Sub Rayon |                      |
|-----------|----------------------|
| 💿 Buat B  | aru 🔒 Simpan 🥥 Hapus |
| Kode      | Nama Sub Rayon       |
| 01        | kecamatan 01         |
|           |                      |
|           |                      |
|           |                      |
|           |                      |
|           |                      |
| L         |                      |
|           | Tutup                |

- 2. Klik Tombol **Buat Baru** untuk menambahkan
- 3. Isi data di bagian Grid
- 4. Klik Tombol Simpanjika data sudah terisi dengan benar.
- 5. Untuk menghapus Klik Tombol Hapus
- c. Sekolah

Menu Sekolah merupakan fasilitas yang digunakan sebagai sarana untuk pengisian data Sekolah, untuk menampilkan data sekolah pilih Provinsi dan Kabupaten/Kota.

| Sekolah      |          |        |                      |            |            |                                 | Approximately 0:20 remaining (45%) |            |
|--------------|----------|--------|----------------------|------------|------------|---------------------------------|------------------------------------|------------|
| Simpan       |          |        | 02. JAWA BARAT       | 🗸 01. KOTA | BANDUNG    | ✓ Semua Sub Rayon ✓ Semua Jenis | 🗸 Semua Status 🗸 Uk                | angi Fiter |
| Kd Sub Rayon | Kd Sek 🔺 | Kd Gab | Nama Sekolah         | Jenis      | Status     | Alamat 1                        | Nama Kepsek                        | NIP Kep    |
| 01           | 001      |        | SD NEGERI CARINGIN 1 | 1 - SD     | N - Negeri | JL. SUKAMULYA NO. 46            | Dra. MARYAM                        | 195512     |
| 01           | 002      |        | SD NEGERI CARINGIN 2 | 1 - SD     | N - Negeri | JL. SUKAMULYA NO. 46            | Dra. Hj. TINTIN KURNIAWATI         | 195212     |
| 01           | 003      |        | SD NEGERI CARINGIN 3 | 1 - SD     | N - Negeri | JL. SUKAMULYA, SUKAGALIH        | ATIK WIDIANTI, S.Pd                | 195901     |

Langkah-langkah pengisian data Sekolah :

- 1. Klik data sekolah yang ada di grid untuk mengubah data tersebut
- 2. Klik Tombol Simpan untuk menyimpan data yang sudah diubah.
- d. Siswa

Menu Siswa merupakan fasilitas yang digunakan sebagai sarana untuk pengisian data siswa yang dimiliki oleh sekolah tertentu.Untuk menampilkan data siswa pilih Provinsi, Kabupaten/Kota dan Sekolah.

| Siswa   |        |                  |             |             |             |                                    |   |                           |                       |
|---------|--------|------------------|-------------|-------------|-------------|------------------------------------|---|---------------------------|-----------------------|
| 📀 Buat  | Baru 🔓 | Simpan 🤤 Hapus 🔤 | Hapus Semua | 02. JAWA BA | RAT 💌       | 01. KOTA BANDUNG 🔽 Semua Sub Rayon | ~ | 001. SD NEGERI CARINGIN 1 | ✓ Ulangi Filter       |
| Paralel | Absen  | No Pes           | NISN        | No Induk    | Kode Gabung | Nama                               |   | Tempat Lahir              | Tanggal Lahir (ddmmyy |
| 01      | 01     | 01-001-001-8     | 0004111327  | 060701001   |             | ANDRIANTOS                         |   | BANYUMAS                  | 060900                |
| 01      | 02     | 01-001-002-7     | 9995299017  | 060701002   |             | AHMAD FAUZI SIDQI                  |   | BANDUNG                   | 300999                |
| 01      | 03     | 01-001-003-6     | 0010971393  | 060701003   |             | ANDIKA RACHMAT SAPUTRA             |   | BANDUNG                   | 260101                |
| 01      | 04     | 01-001-004-5     | 0004111315  | 060701004   |             | DIKA SHENDIKA FEBRIANA             |   | BANDUNG                   | 250200                |
| 01      | 05     | 01-001-005-4     | 0004111321  | 060701006   |             | FENDY DAMARA                       |   | BANDUNG                   | 250400                |

Langkah-langkah pengisian data Siswa :

1. Klik **Tombol Tambah**untuk menambah data, kemudian akan muncul Form sebagai berikut.

| Buat Baru    |          |             |   |               |                           |           |
|--------------|----------|-------------|---|---------------|---------------------------|-----------|
| General      | ata Diri | Keluarga    |   |               |                           |           |
| Nama Peserta | i [      |             |   | Jenis Kelamin | 🔘 Laki-laki<br>🔘 Perempua | n         |
| Tempat Lahir |          |             |   | Tanggal Lahir |                           |           |
| Agama        | -P       | ilih Agama- | ~ |               |                           |           |
| Hobi         | -P       | ilih Hobi-  | ~ | Cita          | -Pilih Cita-cit           | a - 💌     |
| Alamat 1     |          |             |   | Alamat 2      |                           |           |
| Jarak Rumah  | -P       | ilih Jarak- | ¥ | Transportasi  | -Pilih Transp             | ortasi- 👻 |
|              |          |             |   |               | Simpan                    | Batal     |

- 2. Lengkapi data siswa (General, Data Diri dan Keluarga)
- 3. Klik Tombol Simpan untuk menyimpan.
- 4. Untuk **Mengubah** Data langsung dilakukan di Grid, dengan cara mengklik salah satu data yang akan diubah.
- 5. Untuk Menghapus Pilih Data kemudian Klik Tombol Hapus

#### E. Rekap

Modul Rekap merupakan fasilitas yang digunakan untuk melihat dan mencetak laporan. Dalam modul rekap terdapat beberapa menu diantaranya Rekap Sekolah, Siswa, Kelas dan Sampul:

a. Sekolah

Rekap Sekolah digunakan untuk menampilkan dan mencetak jumlah sekolah, untuk lebih jelasnyabisa dilihat dalam gambar dibawah ini.

| Rekap Sekolah  |                  |     |
|----------------|------------------|-----|
| Kategori Rekap | Kab/Kota         | ~   |
| Provinsi       | 02. JAWA BARAT   | ~   |
| Rayon          | 01. KOTA BANDUNG | ~   |
|                | Tampilkan Tu     | tup |

Untuk melihat rekap sekolah Pilih Kategori Rekap, Provinsi dan Rayon kemudian Klik Tombol Tampilkan maka akan muncul tampilan sebagai berikut :

| ekap Se                                                                                                    | ekolah          |                                          |                    |                          |                       |           |                         |                     |            |           |             |       |
|----------------------------------------------------------------------------------------------------|-----------------|------------------------------------------|--------------------|--------------------------|-----------------------|-----------|-------------------------|---------------------|------------|-----------|-------------|-------|
| Print                                                                                                    | 😰 Exce          | ell 🛃 Reload                             |                    |                          |                       |           |                         |                     |            |           |             |       |
| DINAS PENDIDIKAN KOTA BANDUNG<br>REKAP PESERTA UJIAN NASIONAL SD/MI TAHUN AJARAN 2012/2013<br>** DAFTAR CALON PESERTA UJIAN NASIONAL ** |                 |                                          |                    |                          |                       |           |                         |                     |            |           |             |       |
| (Rekap Sekolah )                                                                                                    |                 |                                          |                    |                          |                       |           |                         |                     |            |           |             |       |
| 2-01.                                                                                                    | КОТА В          | ANDUNG                                   | ( Reka             | p Seko                   | lah )                 |           |                         |                     |            |           |             |       |
| 2-01.                                                                                                    | KOTA B          | ANDUNG                                   | ( Reka             | p Seko                   | lah )                 | Juml      | ah Sek                  | olah                |            |           |             |       |
| 2-01.<br>NO.                                                                                                    | KOTA B/         | ANDUNG<br>Kabupaten/Kota                 | ( Reka             | p Seko<br>SD             | lah )                 | Jumi      | ah Sek<br>MI            | olah                |            | SDLB      |             | Total |
| 2-01.<br>NO.                                                                                                    | KOTA B          | ANDUNG<br>Kabupaten/Kota                 | ( Reka             | p Seko<br>SD<br>S        | lah )<br>Total        | Juml      | ah Sek<br>Mi<br>S       | olah<br>Total       | N          | SDLB<br>S | Total       | Total |
| 2-01.<br>NO.                                                                                                    | KOTA B/<br>Kode | ANDUNG<br>Kabupaten/Kota<br>KOTA BANDUNG | ( Reka<br>N<br>575 | p Seko<br>SD<br>S<br>165 | lah )<br>Total<br>740 | Jumi<br>N | ah Sek<br>MI<br>S<br>63 | olah<br>Total<br>65 | <b>N</b> 2 | SDLB<br>S | Total<br>34 | Total |

Untuk Mencetak Gunakan Tompol **Print**dan untuk mengexport ke dalam format Excel gunakan Tombol **Excel** 

b. Siswa

Rekap Siswa digunakan untuk menampilkan dan mencetak jumlah siswa per sekolah, untuk lebih jelasnya bisa dilihat dalam gambar dibawah ini.

| Rekap Siswa    |                  |   |
|----------------|------------------|---|
| Kategori Rekap | Kab/Kota 👻       |   |
| Provinsi       | 02. JAWA BARAT   |   |
| Kab./Kota      | 01. KOTA BANDUNG |   |
| Status         | Semua Status 💌   | - |
| Jenis          | Semua Jenis 👻    | 3 |
|                | Tampilkan Tutup  |   |

Untuk melihat rekap siswa Pilih Kategori Rekap, Provinsi, Kabupaten/Kota, Status dan Jenis sebagai Filter kemudian Klik Tombol **Tampilkan** maka akan muncul tampilan sebagai berikut :

| Rekap | p Siswa                                                                                                    |                        |                                              |         |              |          |
|-------|----------------------------------------------------------------------------------------------------|------------------------|----------------------------------------------|---------|--------------|----------|
| 🖨 Pr  | rint 🛐 I                                                                                                    | Excel 🛛 🋃 Re           | load                                         |         |              |          |
| 02-0  | KEMENTRIAN PENDIDIKAN NASIONAL<br>REKAP PESERTA UJIAN NASIONAL SD/MI TAHUN AJARAN 2012/2013<br>** DAFTAR CALON PESERTA UJIAN NASIONAL **<br>( Rekap Siswa )<br>02-01 KOTA BANDUNG |                        |                                              |         |              |          |
|       |                                                                                                    |                        |                                              | J       | lumlah Siswa | a        |
|       | NO.                                                                                                    | Kode                   | Nama Sekolah                                 | S       | EMUA JENIS   | 5        |
|       |                                                                                                    |                        |                                              | L       | Р            | Total    |
|       | 1                                                                                                    | 02-01-001              | SD NEGERI CARINGIN 1                         | 22      | 11           | 33       |
|       | 2 02-01-002 SD NEGERI CARINGIN 2 22 22 44                                                                                                    |                        |                                              |         |              |          |
|       | 2                                                                                                    | 02-01-002              | SD NEGERI CARINGIN 2                         | 22      | 22           | 44       |
|       | 2<br>3                                                                                                    | 02-01-002<br>02-01-003 | SD NEGERI CARINGIN 2<br>SD NEGERI CARINGIN 3 | 22<br>9 | 22<br>10     | 44<br>19 |

Untuk Mencetak Gunakan Tompol **Print**dan untuk mengexport ke dalam format Excel gunakan Tombol **Excel** 

c. Kelas dan Sampul

Rekap Kelas dan Sampul digunakan untuk menampilkan dan mencetak jumlah Siswa, Ruangan dan Sampul, untuk lebih jelasnya bisa dilihat dalam gambar dibawah ini.

| Rekap Kelas dan Sampul |                  |    |  |  |  |  |
|------------------------|------------------|----|--|--|--|--|
| Provinsi               | 02. JAWA BARAT   | ~  |  |  |  |  |
| Kab./Kota              | 01. KOTA BANDUNG | •  |  |  |  |  |
|                        | Tampilkan Tut    | up |  |  |  |  |

Untuk melihat rekap kelas dan sampul Pilih Provinsi dan Kabupaten/Kota sebagai Filter kemudian Klik Tombol **Tampilkan** maka akan muncul tampilan sebagai berikut:

| Rekap Kel             | as dan Samp                                                                                                    | ul                                                                                                    |                            |                       |                       |                       |  |
|-----------------------|----------------------------------------------------------------------------------------------------|----------------------------------------------------------------------------------------------------|----------------------------|-----------------------|-----------------------|-----------------------|--|
| Print                 | 🕱 Excel 🛛                                                                                                    | a Reload                                                                                                    |                            |                       |                       |                       |  |
|                       | KEMENTRIAN PENDIDIKAN NASIONAL<br>REKAP PESERTA UJIAN NASIONAL SD/MI TAHUN AJARAN 2012/2013<br>** DAFTAR KELAS DAN SAMPUL UJIAN NASIONAL ** |                                                                                                    |                            |                       |                       |                       |  |
| NO                    | Kodo                                                                                                    | Nama Sakalah                                                                                                    | Jumloh Sigura              | Jumlah                | Jumlah                | Sampul                |  |
| NO.                   | Koue                                                                                                    | Nalla Sekolali                                                                                                  | Juillan Siswa              | Ruangan               | Besar                 | Kecil                 |  |
|                       |                                                                                                    |                                                                                                    |                            |                       |                       |                       |  |
| 1                     | 02-01-001                                                                                                    | SD NEGERI CARINGIN 1                                                                                            | 33                         | 2                     | 2                     | 0                     |  |
| 1                     | 02-01-001                                                                                                    | SD NEGERI CARINGIN 1<br>SD NEGERI CARINGIN 2                                                                    | 33<br>44                   | 2                     | 2                     | 0                     |  |
| 1<br>2<br>3           | 02-01-001<br>02-01-002<br>02-01-003                                                                                                    | SD NEGERI CARINGIN 1<br>SD NEGERI CARINGIN 2<br>SD NEGERI CARINGIN 3                                            | 33<br>44<br>19             | 2<br>3<br>1           | 2<br>2<br>1           | 0<br>1<br>0           |  |
| 1<br>2<br>3<br>4      | 02-01-001<br>02-01-002<br>02-01-003<br>02-01-004                                                                                            | SD NEGERI CARINGIN 1<br>SD NEGERI CARINGIN 2<br>SD NEGERI CARINGIN 3<br>SD NEGERI CIBOGO                        | 33<br>44<br>19<br>50       | 2<br>3<br>1<br>3      | 2<br>2<br>1<br>2      | 0<br>1<br>0<br>1      |  |
| 1<br>2<br>3<br>4<br>5 | 02-01-001<br>02-01-002<br>02-01-003<br>02-01-004<br>02-01-005                                                                               | SD NEGERI CARINGIN 1<br>SD NEGERI CARINGIN 2<br>SD NEGERI CARINGIN 3<br>SD NEGERI CIBOGO<br>SD NEGERI CIDADAP I | 33<br>44<br>19<br>50<br>26 | 2<br>3<br>1<br>3<br>2 | 2<br>2<br>1<br>2<br>1 | 0<br>1<br>0<br>1<br>1 |  |

#### F. Kelengkapan Data

Modul Kelengkapan Data digunakan untuk melihat rekap Kelengkapan Data yang sudah diupload atau dientry.Dalam Modul Kelengkapan Data terdapat beberapa menu diantaranya (Sekolah Belum Upload, Sekolah Belum Lengkap dan Siswa Belum Upload).

a. Sekolah Belum Upload

Menu Sekolah Belum Upload digunakan untuk menampilkan Rekap Data Sekolah yang belum melakukan upload data.

| Rekap Data sekolah | Rekap Data sekolah Belum Upload |     |  |  |  |  |
|--------------------|---------------------------------|-----|--|--|--|--|
| Provinsi           | 02. JAWA BARAT                  | ~   |  |  |  |  |
| Rayon              | 01. KOTA BANDUNG                | ~   |  |  |  |  |
| Status Sekolah     | Semua Status                    | ~   |  |  |  |  |
| Jenis Sekolah      | Semua Jenis                     | •   |  |  |  |  |
|                    | Tampilkan Tut                   | tup |  |  |  |  |

Untuk melihat rekap Sekolah Belum Upload Pilih Provinsi, Rayon, Status Sekolah dan Jenis Sekolah sebagai Filter kemudian Klik Tombol **Tampilkan** maka akan muncul tampilan sebagai berikut:

| Print #                            | 🐒 Excell          | , Reload                                                 |  |  |  |
|------------------------------------|-------------------|----------------------------------------------------------|--|--|--|
|                                    |                   | DINAS PENDIDIKAN KOTA BANDUNG                            |  |  |  |
|                                    |                   | PESERTA UJIAN NASIONAL SD/MI/SDLB TAHUN AJARAN 2011/2012 |  |  |  |
| ** daftar sekolah belum lengkap ** |                   |                                                          |  |  |  |
|                                    |                   |                                                          |  |  |  |
| . KOT/                             | A BANDUNG         | (daftar sekolah)                                         |  |  |  |
| KOT/<br>No.                        | A BANDUNG<br>Kode | (daftar sekolah)<br>Nama Sekolah                         |  |  |  |

b. Sekolah Belum Lengkap

Menu Sekolah Belum Lengkap digunakan untuk menampilkan Rekap Data Sekolah yang belum lengkap.

| Rekap Data sekolah   | Belum Lengkap    |                   |
|----------------------|------------------|-------------------|
| Provinsi             | 02. JAWA BARAT   | ~                 |
| Kab/Kota             | 01. KOTA BANDUNG | ~                 |
| Status Sekolah       | Semua Status     | ~                 |
| Jenis Sekolah        | Semua Jenis      | ~                 |
| — Pilih Kolom (Maksi | mal 5 Kolom)     |                   |
| Kelompok 1           |                  | Pilih Semua Reset |
| Sub Rayon            | VSSS             | V NPSN            |
| V NSP                | V KD_GAB         |                   |
| Kelompok 2           |                  | Pilih Semua Reset |
| Alamat               | Kd Pos           | 📄 Kd Area         |
| 📃 No Tip             | AKREDITASI       |                   |
| Kelompok 3           |                  | Pilih Semua Reset |
| 📄 Nama Kepsel        | K 📄 NIP Kepsek   | 📄 Tlp Kepsek      |
| 📄 Email              |                  |                   |
|                      |                  | Tampilkan Tutup   |

Untuk melihat rekap Sekolah Belum Lengkap Pilih Provinsi, Kabupaten/Kota, Status Sekolah dan Jenis Sekolah sebagai Filter kemudian Pilih Kolom yang akan di cek kelengkapan datanya, Klik Tombol **Tampilkan** maka akan muncul tampilan sebagai berikut:

| Sekolah ya                 | ang belum lengi                | ар                                   |                                 |             |
|----------------------------|--------------------------------|--------------------------------------|---------------------------------|-------------|
| Print                      | 😰 Excell 🛛 🧕                   | Reload                               |                                 |             |
|                            |                                | DINA                                 | AS PENDIDIKAN KOTA BANDUNG      |             |
|                            |                                | PESERTA UJIAN NA                     | SIONAL SD/MI/SDLB TAHUN AJARA   | N 2011/2012 |
|                            |                                | ** (                                 | daftar sekolah belum lengkap ** |             |
|                            |                                |                                      |                                 |             |
|                            |                                |                                      | (daftar sekolah)                |             |
| 01. KOT<br>No.             | A BANDUNG<br>Kode              | Nama Sekolah                         | (daftar sekolah)                | NSSS        |
| 01. КОТ<br><u>No.</u><br>1 | A BANDUNG<br>Kode<br>02-01-001 | Nama Sekolah<br>SD NEGERI CARINGIN 1 | (daftar sekolah)   KD_SR   01   | NSSS        |

c. Siswa Belum Lengkap

Menu Siswa Belum Lengkap digunakan untuk menampilkan Rekap Data Siswa yang belum lengkap.

| Rekap Data Siswa Be  | elum Lengkap          |             |       |   |
|----------------------|-----------------------|-------------|-------|---|
| Provinsi             | 02. JAWA BARAT        |             |       | ~ |
| Kab/Kota             | 01. KOTA BANDUNG      |             |       | ~ |
| Sekolah              | 001. SD NEGERI CARING | IN 1        |       | ~ |
| — Pilih Kolom (Maksi | mal 5 Kolom)          |             |       |   |
| Kelompok 1           |                       | Pilih Semua | Reset |   |
| VIS                  | VISN                  | 🔽 Agama     |       |   |
| Alamat               | V Kd Pos              |             |       |   |
| Kelompok 2           |                       | Pilih Semua | Reset |   |
| 🔄 Hobi               | Cita-cita             | 📄 Jarak     |       |   |
| 📄 Transportasi       | 📄 Jml Saudara         |             |       |   |
| Kelompok 3           |                       | Pilih Semua | Reset |   |
| 📄 Kerja Ayah         | 📄 Pendidikan Ayah     | 📄 Kerja Ibu |       |   |
| 📄 Pendidikan Ib      | u 📄 Gaji Ortu         |             |       |   |
|                      |                       | Tampilkan   | Tutu  | p |

Untuk melihat rekap Sekolah Belum Lengkap Pilih Provinsi, Kabupaten/Kota dan Sekolah sebagai Filter kemudian Pilih Kolom yang akan di cek kelengkapan datanya, Klik Tombol **Tampilkan** maka akan muncul tampilan sebagai berikut:

| Siswa yang | g belum lengkap | Dalnard                |                                       |                                                                   |                                          |                           |
|------------|-----------------|------------------------|---------------------------------------|-------------------------------------------------------------------|------------------------------------------|---------------------------|
| 001 50     |                 | PESERTA                | DINAS PE<br>UJIAN NASION<br>** daftar | NDIDIKAN KOT.<br>AL SD/MI/SDLE<br>sekolah belum<br>(daftar siswa) | A BANDUNG<br>3 TAHUN AJARA<br>Iengkap ** | IN 2011/2012              |
| No.        | Kode            | Nama Sekolah           | NO_INDUK                              | NISN                                                              | KD_AGAMA                                 |                           |
| 1          | 01-001-001-8    | ANDRIANTO              | 060701001                             | 0004111327                                                        | A                                        | JI. Mulyasari Rt 02 Rw 04 |
| 2          | 01-001-002-7    | AHMAD FAUZI SIDQI      | 060701002                             | 9995299017                                                        | A                                        | JL. BABAKAN JERUK R       |
| 3          | 01-001-003-6    | ANDIKA RACHMAT SAPUTRA | 060701003                             | 0010971393                                                        | А                                        | JL. SETRA INDAH IV R1     |

### G. Tools

Modul Tools digunakan untuk mensetup Informasi Akun, dalam Modul Tools terdapat beberapa menu diantaranya (My Account dan Logout)

a. My Account

My Account digunakan untuk mengubah informasi akun yang sedang login.

| General      | Password |              |  |  |
|--------------|----------|--------------|--|--|
| Jsername     | ,        | DJBR0201     |  |  |
| Nama Lengkap |          | KOTA BANDUNG |  |  |
| Email        |          | a@a.co.id    |  |  |
| Telp         |          | 123          |  |  |

Langkah-langkah mengubah informasi Akun:

- 1. General digunakan untuk mengubah Nama Lengkap, Email dan Telepon
  - Masukan Data yang akan diubah
  - Klik Tombol **Save** untuk menyimpan data
- 2. Password digunakan untuk mengubah password
  - Jika ingin mengubah password ceklis Kolom Ganti Password
  - Masukan Password Lama
  - Masukan Password Baru
  - Masukan Password Baru Sekali Lagi
  - Klik Tombol Save untuk menyimpan password
- b. Logout

Menu Logout digunakan untuk keluar dari Aplikasi Pendataan dan menghapus session yang sedang berjalan.